# **EXPLICACION DEL SEGUIMIENTO DE LA ESTANCIA DEL ALUMNADO SICUE:**

## EN GAUR-INTERCAMBIO UNIVERSITARIO-CONSULTAS-SOLICITUDES REALIZADAS:

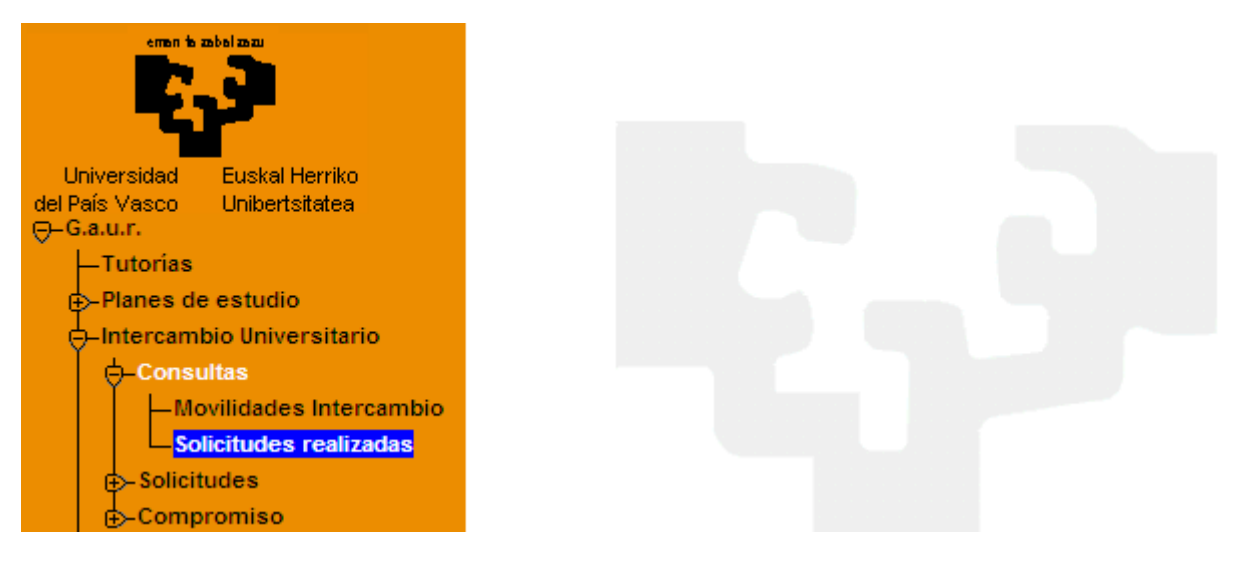

Aparece la siguiente pantalla:

| Datos Acad        | lémicos    |                          |               |                     |                 |             |                                      |                    |
|-------------------|------------|--------------------------|---------------|---------------------|-----------------|-------------|--------------------------------------|--------------------|
| Programas         | Otras So   | olicitudes Ayudas Econó  | micas         |                     |                 |             |                                      |                    |
| Solicitude        | s realizad | das para el año movilio  | dad:          |                     |                 |             |                                      |                    |
| Nº Solicitud      | 7525       | Impreso                  | Opci<br>Sénec | ión de beca<br>ca 🗖 | в               | eca concedi | ida 🗖                                |                    |
|                   |            |                          |               |                     |                 |             |                                      |                    |
| Nº<br>Preferencia | Programa   | Universidad destino      |               | Meses               | Fecha<br>Inicio | Fecha Fin   | Estado                               | Fecha<br>Solicitud |
| O 1               | Sicue      | Universidad de La Laguna |               | 9                   | 01/10/2012      | 30/06/2013  | Aceptadas<br>condiciones             | 13/02/2012         |
| O 2               |            | Universidad de Granada   |               | 9                   | 01/10/2012      | 30/06/2013  | Excluida por<br>opcion<br>preferente | 13/02/2012         |
| О з               |            | Universidad de Oviedo    |               | 9                   | 01/10/2012      | 30/06/2013  | Excluida por<br>opcion<br>preferente | 13/02/2012         |
| Detal             | le         |                          |               |                     |                 |             |                                      |                    |

Se selecciona la solicitud ACEPTADAS CONDICIONES y aparece la siguiente pantalla

| Datos Acadén                                        | nicos        |                          |            |                  |            |                |                                   |                 |
|-----------------------------------------------------|--------------|--------------------------|------------|------------------|------------|----------------|-----------------------------------|-----------------|
| Dni                                                 |              |                          | Alumno     |                  |            |                |                                   |                 |
| Centro                                              |              |                          | Titulación |                  |            |                |                                   |                 |
| Programas<br>Otras Solicitudes<br>Ayudas Económicas |              |                          |            |                  |            |                |                                   |                 |
| Solicitudes re                                      | alizadas par | ra el año movilidad:     |            |                  |            |                |                                   |                 |
| Nº Solicitud                                        | 7525         | Impreso                  |            | Opción de beca S | Séneca 🔲   | Beca concedida | n 🗖                               |                 |
| Nº Preferencia                                      | Programa     | Universidad destino      |            | Meses            | Fecha Inic | io Fecha Fin   | Estado                            | Fecha Solicitud |
| <b>(1</b>                                           | Sicue        | Universidad de La Laguna |            | 9                | 01/10/2012 | 30/06/2013     | Aceptadas<br>condiciones          |                 |
| C 2                                                 |              | Universidad de Granada   |            | 9                | 01/10/2012 | 30/06/2013     | Excluida por opcion<br>preferente |                 |
| Documentación                                       | 1            |                          |            |                  |            |                |                                   |                 |
| INSTRUCCION                                         | ES           |                          |            |                  |            |                | Descargar                         |                 |
| OBLIGACIONES                                        | DEL ESTUDIA  | NTE                      |            |                  |            | Ī              | Descargar                         |                 |
| REALIZACION                                         | DEL COMPROM  | ISO Y MATRICULA          |            |                  |            |                | Descargar                         |                 |
| SOLICITUD DE                                        | AMPLIACION C | REDUCCION DE ESTANC      | CIA        |                  |            |                | Descargar                         |                 |
| Detalle                                             |              | Certificados             |            |                  | Renuncia   |                |                                   |                 |

Botón **IMPRESO**: se puede imprimir la solicitud del alumnado.

Botón <u>**CERTIFICADOS**</u>: se puede imprimir la Credencial de estudiante del programa (para uso personal del alumnado y su archivo) y <u>los Certificados</u> de Inicio y Fin de estancia. Estos dos últimos Certificados de estancia (Inicio y fin) hay que enviarlos una vez cumplimentados, datados y firmados digitalmente por el responsable de destino a la Oficina de Relaciones Internacionales de Leioa (ORI) <u>sicue@ehu.eus</u>

Botón **RENUNCIA**: El/la estudiante puede renunciar a su movilidad en cualquier momento dentro del plazo establecido. (Instrucciones en el Punto 6.- <u>ACEPTAR O RENUNCIAR EN GAUR</u> publicado en la web de Relaciones Internacionales

Botón **<u>DETALLE</u>**: El/la estudiante puede verificar la recepción de los documentos de seguimiento de estancia que envié a la oficina de Relaciones Internacionales de la UPV/EHU en Leioa

| Datos Acadé            | Datos Académicos  |                        |                 |            |            |  |  |  |
|------------------------|-------------------|------------------------|-----------------|------------|------------|--|--|--|
| Programas              | Otras Solicitudes | Ayudas Económi         | cas             |            |            |  |  |  |
| Solicitud              |                   |                        |                 |            |            |  |  |  |
| Nº Solicitud           | 7525              | Nº Preferencia         | 1               | Programa   | Sicue      |  |  |  |
| Universidad<br>destino | Universidad de La | iversidad de La Laguna |                 |            |            |  |  |  |
| Meses                  | 9                 | Fecha Inicio           | 01/10/2012      | Fecha Fin  | 30/06/2013 |  |  |  |
|                        |                   |                        |                 |            |            |  |  |  |
| Estado                 | Aceptadas condici | ones                   | Fecha Solicitud | 13/02/2012 |            |  |  |  |

| Documentación Recepcionada     |           |                |
|--------------------------------|-----------|----------------|
| Documentación                  | Entregada | Fec. Recepción |
| Certificado de inicio          |           |                |
| Certificado de Fin de estancia |           |                |
| Volver                         |           |                |

### **DOCUMENTACION**: Aparecen los diferentes impresos para descargar:

#### -INSTRUCCIONES

Explicación de los diferentes documentos e impresos.

#### -OBLIGACIONES DEL/A ESTUDIANTE

Explicación acerca de las obligaciones a cumplir

#### - REALIZACION DEL ACUERDO ACADÉMICO Y MATRICULA

Explicación mediante pantallas acerca de la realización del acuerdo académico a través de GAUR. (Instrucciones en el Punto 7.-<u>COMO REALIZAR EL ACUERDO ACADÉMICO</u> publicado en la web de Relaciones Internacionales).

#### -IMPRESO DE SOLICITUD DE AMPLIACION O REDUCCION ESTANCIA SICUE

Impreso a rellenar únicamente por el alumnado que cambia la duración de estancia Sicue. Se deberá remitir a la Oficina de Relaciones Internacionales de la UPV/EHU en Leioa

**El plazo de entrega finaliza el 10 de mayo (inclusive).** No se permite el cambio de reducción de estancia una vez comenzada la movilidad en la universidad de destino. Excepcionalmente, una reducción de estancia presentada fuera de plazo podrá ser valorada, siempre y cuando sea justificada mediante un escrito, la aportación de documentación necesaria ( certificado médico, contrato de trabajo...u otros) y la presentación del anexo de reducción de estancia del acuerdo Académico (Impreso C), debidamente cumplimentado por ambos coordinadores

| emen bræbelæær<br>Universidad Euskal Herriko<br>del País Vasco Unibertsitatea<br>⊖-G.a.u.r.<br>- Tutorias<br>⊕-Planes de estudio<br>⊕-Intercambio Universitario<br>⊕-Consultas<br>⊕-Solicitudes<br>⊕-Compromiso<br>- Realización Compromiso |                                        |                  |                                |         |
|----------------------------------------------------------------------------------------------------|----------------------------------------|------------------|--------------------------------|---------|
| 🖉 Realización del Compromiso Acad                                                                                                    | émico - Windows Internet Explore       | r                |                                |         |
| 🕞 🕞 👻 https://gestion-alumn                                                                                                    | )s.ehu.es/pls/entrada/rriw0060.htm?p_; | sesion=9 💌 🔒 😽 🗙 | SFT_com4 Customized Web Search | •       |
| Archivo Edición Ver Favoritos H                                                                                                    | erramientas Ayuda                      |                  |                                |         |
| 🙀 🏟 🐶 Realización del Compromis                                                                                                    | o Académico                            | 🔓 - 🔊            | 👻 🌧 👻 🔂 Página 👻 🎯 Herramie    | intas 🕤 |

| Selección Alumnos Compromiso Académico |                       |                        |                             |          |            |           |            |               |
|----------------------------------------|-----------------------|------------------------|-----------------------------|----------|------------|-----------|------------|---------------|
| Nº<br>Documento                        | Apellidos y<br>Nombre | Titulación             | Univ. Destino<br>(País)     | Programa | N⁰<br>Sol. | Realizado | Definitivo |               |
|                                        |                       |                        |                             |          |            |           |            |               |
|                                        |                       | Grado en<br>Psicología | Universidad de<br>La Laguna | Sicue    | 752        | 5 🔽       | Π          | Ver<br>compro |